# E-Gel<sup>™</sup> Power Snap Plus Camera

QUICK REFERENCE

Pub. No. 100105465 Rev. B

Contents Catalog Number G9200

| Components                                | Amount |
|-------------------------------------------|--------|
| E-Gel <sup>™</sup> Power Snap Plus Camera | 1 each |

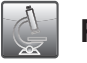

#### **Product description**

- The Invitrogen<sup>™</sup> E-Gel<sup>™</sup> Power Snap Plus Camera is designed for effortless image capture and documentation of pre-cast E-Gel<sup>™</sup> agarose gels and E-PAGE<sup>™</sup> gels when used with the E-Gel<sup>™</sup> Power Snap Plus Electrophoresis Device.
- The cable-free camera fits seamlessly with the electrophoresis unit to enable image capture during a run without the need to interrupt the workflow.
- High-resolution images are digitally captured without the need for focusing or adjustment.

### Required materials

- E-Gel<sup>™</sup> Power Snap Electrophoresis Device (Cat. No. G9100)
- USB memory device
- (Optional) Cat 5 Ethernet cable or USB-enabled wi-fi module

### Important guidelines

- The E-Gel<sup>™</sup> Power Snap plus Camera displays a still image in real time gel view mode to avoid over-heating, however, samples will continue to migrate. Pause the gel before viewing, if it is necessary to capture images of bands that have migrated a specific distance on the gel.
- Still images refresh when the exposure controls are used.
- Use the E-Gel<sup>™</sup> Imager with the E-Gel<sup>™</sup> UV light base or other UV transilluminator for viewing E-Gel<sup>™</sup> agarose gels with ethidium bromide. The blue-light transilluminator does not provide the optimal excitation spectrum for viewing ethidium bromide stained gels.

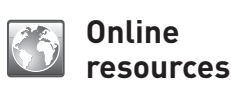

- Visit our product pages for protocols, safety, and additional product information.
- Go online to view related E-Gel<sup>™</sup> products.
  - For support, visit thermofisher.com/support.

#### Instrument setup

- 1. Remove rubber connector plug.
- 2. Gently place the E-Gel<sup>™</sup> Power Snap Plus Camera on the electrophoresis device with the camera and docking connectors aligned, then lower the camera into place.
- 3. The camera screen will briefly display a welcome screen, which will change to the home screen when it is ready for use.

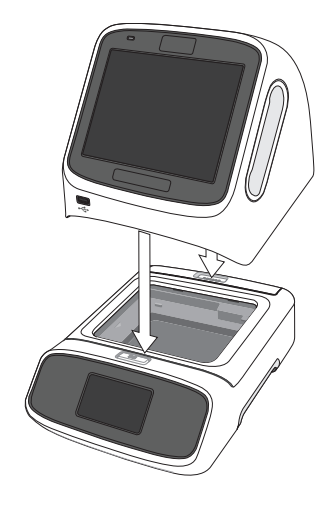

### Touch screen controls

| Symbol | Function                     | Symbol     | Function                                     |
|--------|------------------------------|------------|----------------------------------------------|
|        | Return to <b>Home</b> screen |            | Capture image                                |
| ٨      | Go to <b>Settings</b> screen | $\bigcirc$ | Turn on/off blue light<br>transillumination. |
|        | Return to previous screen    |            | Access image gallery.                        |
| ×      | Exit screen                  |            | Log in to user account                       |

#### Important licensing information

This product may be covered by one or more Limited Use Label Licenses. By use of this product, you accept the terms and conditions of all applicable Limited Use Label Licenses.

**Disclaimer:** TO THE EXTENT ALLOWED BY LAW, LIFE TECHNOLOGIES AND/OR ITS AFFILIATE(S) WILL NOT BE LIABLE FOR SPECIAL, INCIDENTAL, INDIRECT, PUNITIVE, MULTIPLE OR CONSEQUENTIAL DAMAGES IN CONNECTION WITH OR ARISING FROM THIS DOCUMENT, INCLUDING YOUR USE OF IT.

Manufacturer: Life Technologies Holdings Pte Ltd Block 33 | Marsiling Industrial Estate Road 3 | #07-06, Singapore 739256

 $\odot$ 2021 Thermo Fisher Scientific Inc. All rights reserved. All trademarks are the property of Thermo Fisher Scientific and its subsidiaries unless otherwise specified.

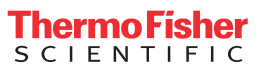

### First time camera setup (Administrator only)

#### Create a user profile

The first user profile created on the camera is automatically assigned as an Administrator profile.

- 1. Select **a** > **Get started** > **Create profile**.
- 2. Select user name.
- 3. Set and confirm PIN.

#### Set date and time

Set the date and time on the camera upon first use.

- 1. Select 😟 > Instrument Settings.
- 2. Select Date&Time.
- 3. Set the **Time Zone**, **Date**, and **Time**, then select **Done**.

### Set cloud region

The first time the instrument is connected to the Thermo Fisher<sup>™</sup> Connect account the user will be promted to select a cloud region.

1. Select the appropriate **Cloud region** appropriate region for your instrument.

### (Optional) Connect the instrument to the Internet

The instrument supports connectivity to the Internet through either an Ethernet port, or a USB-enabled Wi-Fi adapter (Windows 10 compatible).

### Update firmware (Administrator only)

- 1. Insert the USB memory device with the new firmware in the dedicated USB port on the rear of the camera.
- 2. Select **Settings** > **Updates**.
- 3. Select Yes to start the upgrade.

| Feature                   | Function                                                                                                    |  |  |  |
|---------------------------|----------------------------------------------------------------------------------------------------|--|--|--|
| Instrument settings       |                                                                                                    |  |  |  |
| About instrument          | <ul> <li>See camera information</li> <li>View/export End User License Agreement (EULA)</li> <li>View/update firmware version*</li> </ul> |  |  |  |
| Name*                     | Change camera name                                                                                                    |  |  |  |
| Date&Time*                | <ul> <li>Set time zone</li> <li>Set date and date format</li> <li>Set time and time format</li> </ul>                                    |  |  |  |
| Brightness*               | Adjust touch screen brightness                                                                                                    |  |  |  |
| Sleep mode*               | <ul><li>Turn sleep mode on/off</li><li>Set time to enter sleep mode</li></ul>                                                            |  |  |  |
| Network Configuration*    | <ul> <li>Connect network by wire</li> <li>Connect network by wi-fi</li> </ul>                                                            |  |  |  |
| File Name Convention      | Assign default attributes to image file name                                                                                             |  |  |  |
| Cloud region*             | Set cloud region                                                                                                    |  |  |  |
| Maintenance & services    |                                                                                                    |  |  |  |
| Software updates*         | Update firmware                                                                                                    |  |  |  |
| Export instrument Log*    | Export usage information from camera to USB drive                                                                                        |  |  |  |
| Restore Factory Settings* | Restore original camera settings                                                                                                    |  |  |  |
| View gel                  |                                                                                                    |  |  |  |
| Live view                 | <ul><li>Capture, edit, or export image</li><li>Set camera exposure</li></ul>                                                             |  |  |  |
| Gallery                   |                                                                                                    |  |  |  |
| Thumbnail/List view       | <ul> <li>View, filter, export, or delete images</li> <li>Deconvolute image (E-Gel 96)</li> </ul>                                         |  |  |  |

\* Function available to Administrator profiles only

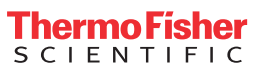

## Image capture protocol

This protocol describes how to use the E-Gel<sup>™</sup> Power Snap Plus Camera to capture images of E-Gel<sup>™</sup> agarose gels. For detailed instructions see the E-Gel<sup>™</sup> Power Snap Plus Electrophoresis System User Guide at thermofisher.com or contact Technical Support.

|   | Step                | Action                                                                                                    |
|---|---------------------|----------------------------------------------------------------------------------------------------|
| 1 | View gel            | <ul> <li>a. Select View Gel on the touch screen to visualize the current gel run.</li> <li>b. Adjust exposure settings if necessary.</li> </ul>                                                                                                    |
| 2 | Capture image       | <ul> <li>a. Select <b>Capture</b> to save the gel image to the Gallery.</li> <li>b. (<i>Optional</i>) Select <b>Edit</b> to adjust image properites.</li> <li>c. Select <b>Done</b>.</li> </ul>                                                               |
| 3 | Export image        | <ul> <li>a. (<i>Optional</i>) Insert a USB memory device to the camera.</li> <li>b. Select a destination to save the file (USB memory device, network drive, cloud storage).</li> <li>c. Select Export to export the gel image from the live view.</li> </ul> |
| 4 | Export from Gallery | <ul> <li>a. Insert a USB memory drive to the camera.</li> <li>b. Select Gallery.</li> <li>c. Select the image file(s) to be exported.</li> <li>d. (<i>Optional</i>) Select Edit to adjust image properites.</li> <li>e. Select Export &gt; Export.</li> </ul> |

# Run gel protocol

This protocol describes how to use the E-Gel<sup>™</sup> Power Snap Plus Camera to run a gel protocol. See the E-Gel<sup>™</sup> Power Snap Plus Electrophoresis Device Quick Reference (Pub. No. 100105462) for instructions on how to prepare the gel and samples.

|   | Step         | Action                                                                                                    |
|---|--------------|----------------------------------------------------------------------------------------------------|
| 1 | Insert gel   | <ul> <li>a. Prepare gel cassette.</li> <li>b. Insert the gel cassette into the E-Gel<sup>™</sup><br/>Power Snap Plus Electrophoresis Device.</li> <li>c. Load samples and markers.</li> </ul>                               |
| 2 | Run protocol | <ul> <li>a. Select Set up run.</li> <li>b. Select the Category and Type corresponding to the E-Gel<sup>™</sup> cassette in the device.</li> <li>c. Adjust run time duration if necessary, then select Start run.</li> </ul> |